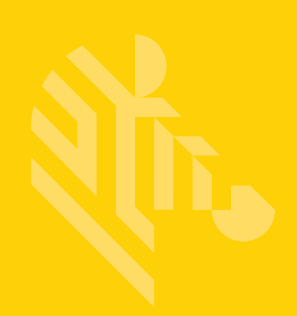

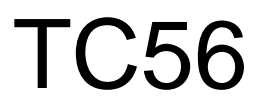

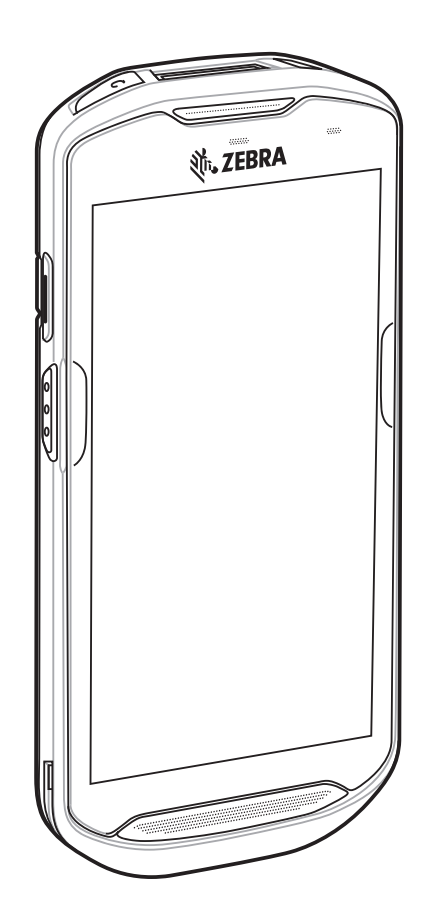

# **Touch-Computer**

# Kurzübersicht

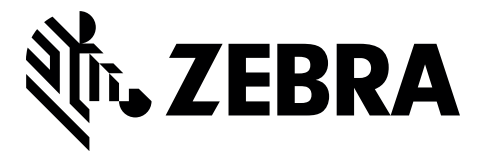

MN-002956-04DE

Dieses Dokument darf ohne vorherige schriftliche Genehmigung weder vollständig noch auszugsweise reproduziert und in keinerlei Form (weder elektronisch noch mechanisch) verwendet werden. Dies umfasst elektronische und mechanische Reproduktion durch Fotokopieren, Aufzeichnen oder Verwendung von Datenspeicherungs- und -abrufsystemen. Die in diesem Handbuch enthaltenen Informationen können ohne vorherige Ankündigung geändert werden.

Die Software wird grundsätzlich ohne Mängelgewähr bereitgestellt. Die gesamte Software, einschließlich Firmware, wird dem Benutzer auf Lizenzbasis zur Verfügung gestellt. Wir gewähren dem Benutzer eine nicht übertragbare und nicht-exklusive Lizenz zur Nutzung des unter diesen Bedingungen bereitgestellten Soft- oder Firmwareprogramms (lizenziertes Programm). Außer zu den unten aufgeführten Bedingungen darf diese Lizenz vom Benutzer ohne vorherige schriftliche Zustimmung nicht abgetreten, als Unterlizenz vergeben oder anderweitig übertragen werden. Über die Bestimmungen des Urheberrechts hinaus werden keine Rechte zum vollständigen oder teilweisen Kopieren des lizenzierten Programms gewährt. Der Benutzer darf ohne schriftliche Genehmigung weder das gesamte lizenzierte Programm noch einen Auszug daraus durch anderes Programmaterial verändern, mit anderem Programmmaterial zusammenführen oder in anderes Programmmaterial einfließen lassen, noch darf er eigene Programme aus dem lizenzierten Programm ableiten oder das lizenzierte Programm in einem Netzwerk einsetzen. Der Benutzer verpflichtet sich, den Urheberrechtshinweis auf den unter diesen Bedingungen bereitgestellten lizenzierten Programmen zu bewahren und ihn in vollständig oder auszugsweise erstellten, genehmigten Kopien einzufügen. Der Benutzer verpflichtet sich, das ihm zur Verfügung gestellte lizenzierte Programm oder einen Auszug davon nicht zu dekompilieren, zu zerlegen, zu decodieren oder zurückzuentwickeln.

Wir behalten uns das Recht vor, Änderungen an Software oder Produkten vorzunehmen, um Zuverlässigkeit, Funktion oder Design zu verbessern.

Wir übernehmen keine Produkthaftung, die sich aus oder in Verbindung mit der Anwendung oder Benutzung jeglicher hier beschriebenen Produkte, Schaltkreise oder Anwendungen ergibt.

Unter den Rechten in Bezug auf geistiges Eigentum wird keine Lizenz erteilt, weder ausdrücklich, stillschweigend, durch Rechtsverwirkung noch anderweitig. Eine implizierte Lizenz besteht ausschließlich für Geräte, Schaltkreise und Subsysteme, die in unseren Produkten enthalten sind.

#### Garantie

Die vollständige Hardware-Produktgarantie von Zebra finden Sie unter: www.zebra.com/warranty.

#### Kundendienstinformationen

Sollten bei der Verwendung des Geräts Probleme auftreten, wenden Sie sich an den Kundendienst Ihres Unternehmens für technische oder Systemfragen. Der Zebra-Support ist bei Geräteproblemen über die folgende Website für den Kundendienst zu erreichen: http://www.zebra.com/support.

Die aktuelle Version dieses Handbuchs finden Sie unter: www.zebra.com/support.

# Leistungsmerkmale

**NOTE** ActiveEdge Zone Touch ist ab Build BSP 19.01.2009 10.4.4 verfügbar.

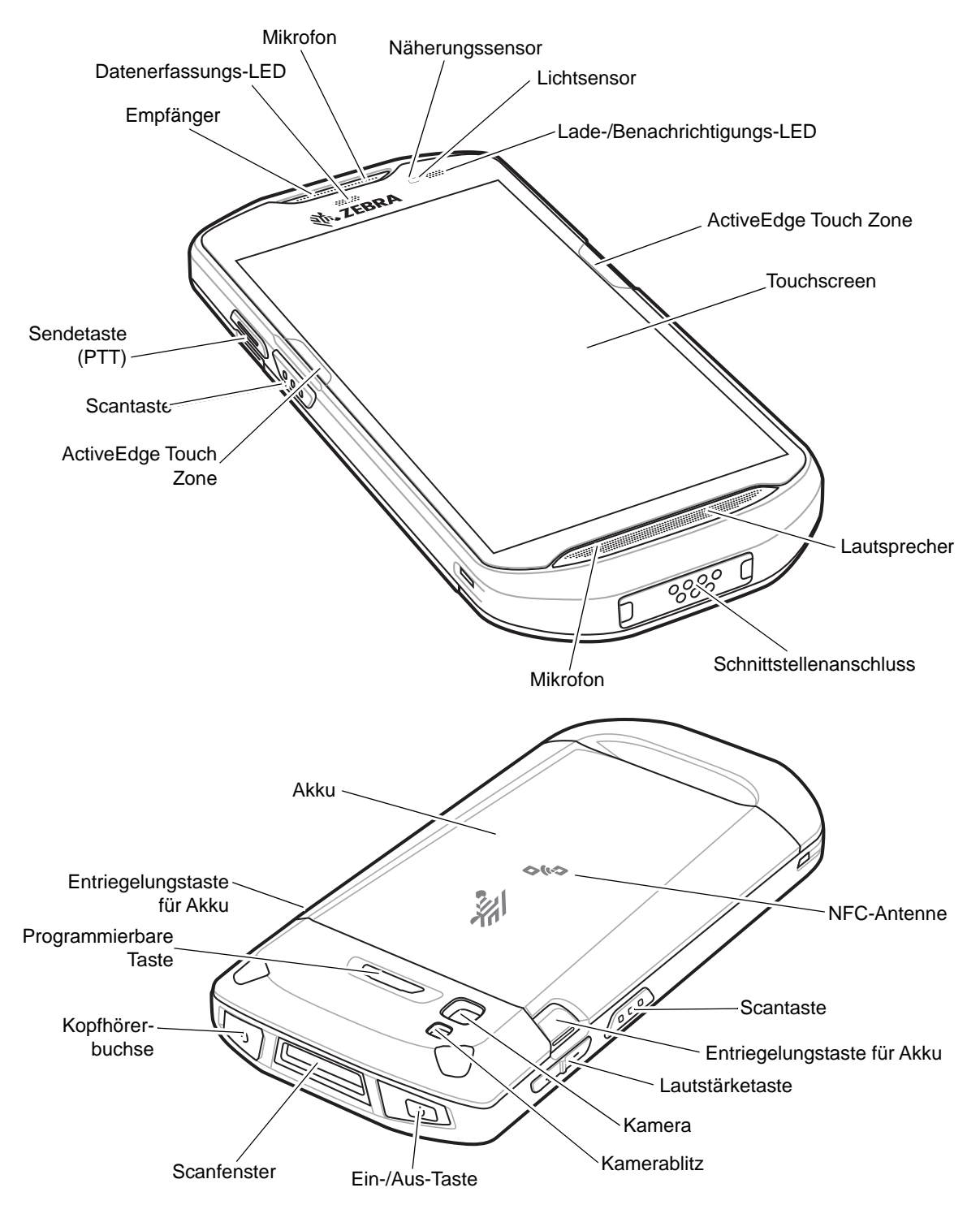

#### Einsetzen einer microSD-Karte

Der microSD-Kartensteckplatz stellt einen sekundären, nichtflüchtigen Speicher bereit. Der Steckplatz befindet sich unter dem Akku. Weitere Informationen entnehmen Sie bitte der mit der Karte gelieferten Dokumentation. Beachten Sie die Verwendungsempfehlungen des Herstellers.

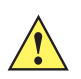

**VORSICHT** Beachten Sie die Vorkehrungen gegen elektrostatische Entladungen (Electrostatic Discharge, ESD), um eine Beschädigung der microSD-Karte zu vermeiden. Zu diesen ESD-Vorkehrungen gehören u. a. die Verwendung einer Antistatikunterlage und die ordnungsgemäße Erdung des Benutzers.

1. Heben Sie die Abdeckung an.

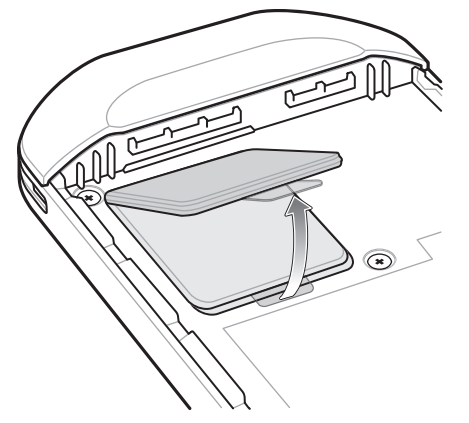

2. Schieben Sie die Abdeckung des microSD-Kartenhalters in die Position "Offen".

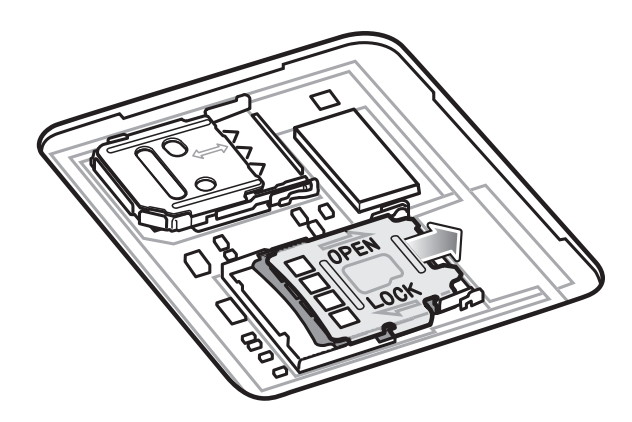

3. Heben Sie die Abdeckung des microSD-Kartenhalters an.

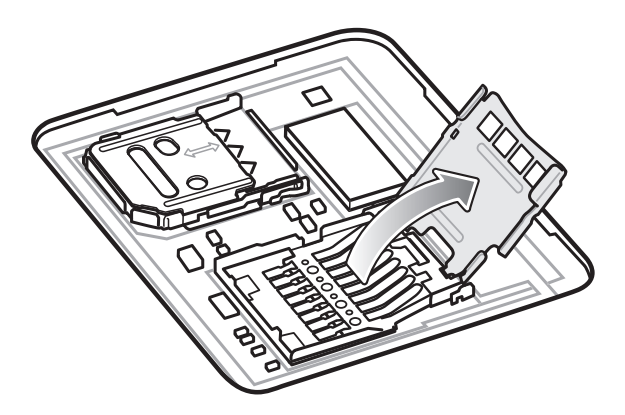

4. Legen Sie die microSD-Karte in den Kartenhalter ein. Vergewissern Sie sich dabei, dass Sie die Karte in die Halterungen an den beiden Seiten der Abdeckung schieben.

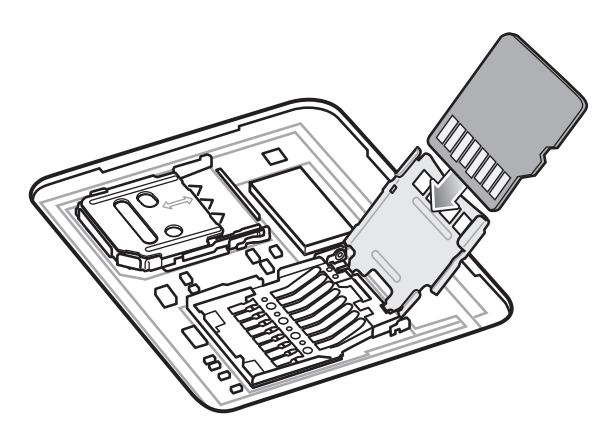

5. Schließen Sie die Abdeckung des microSD-Kartenhalters.

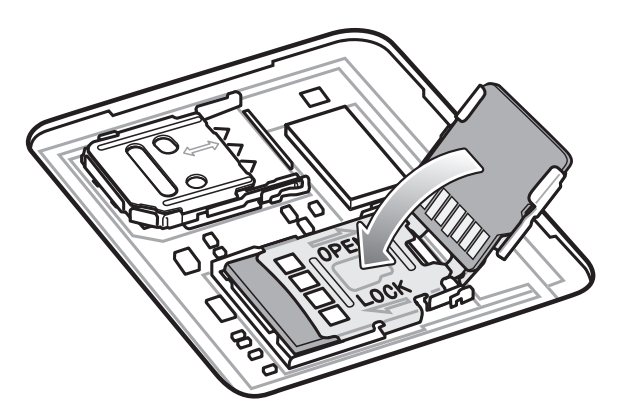

6. Schieben Sie die Abdeckung des microSD-Kartenhalters in die Position "Gesperrt".

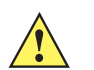

**VORSICHT** Die Abdeckung muss wieder eingesetzt werden und festsitzen, um eine angemessene Abdichtung der Vorrichtung sicherzustellen.

7. Bringen Sie die Abdeckung wieder an.

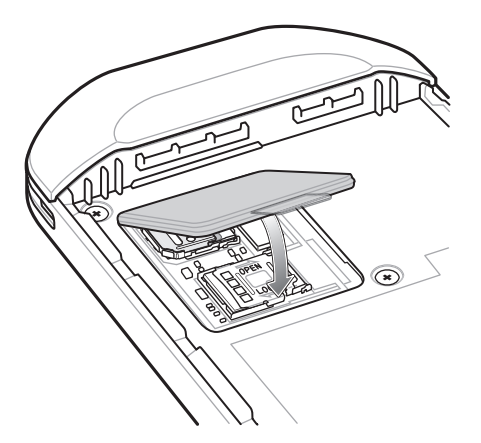

#### Einsetzen der SIM-Karte

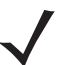

HINWEIS Verwenden Sie nur Nano-SIM-Karten.

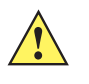

**VORSICHT** Beachten Sie die Vorkehrungen gegen elektrostatische Entladungen (Electrostatic Discharge, ESD), um eine Beschädigung der SIM-Karte zu vermeiden. Zu diesen ESD-Vorkehrungen gehören u. a. die Verwendung einer Antistatikunterlage und die ordnungsgemäße Erdung des Benutzers.

1. Entfernen Sie die Abdeckung.

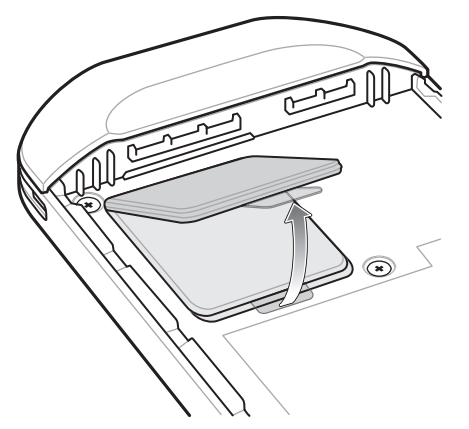

2. Schieben Sie die Abdeckung des SIM-Kartenhalters in die Position "Entsperrt".

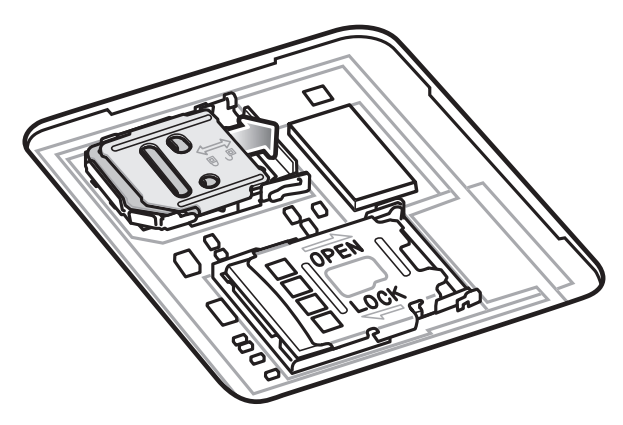

3. Heben Sie die Abdeckung des SIM-Kartenhalters an.

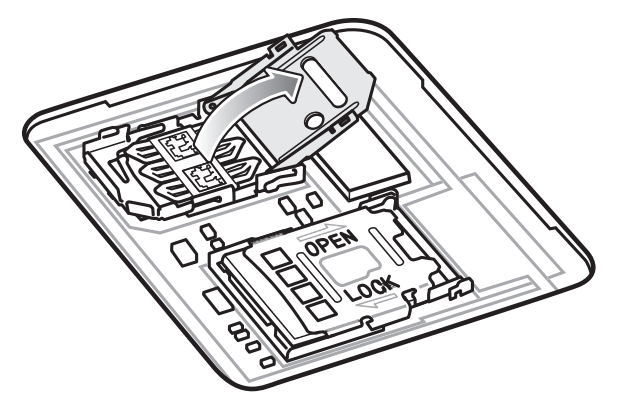

4. Legen Sie die Nano-SIM-Karte mit den Kontakten nach unten in den Kartenhalter.

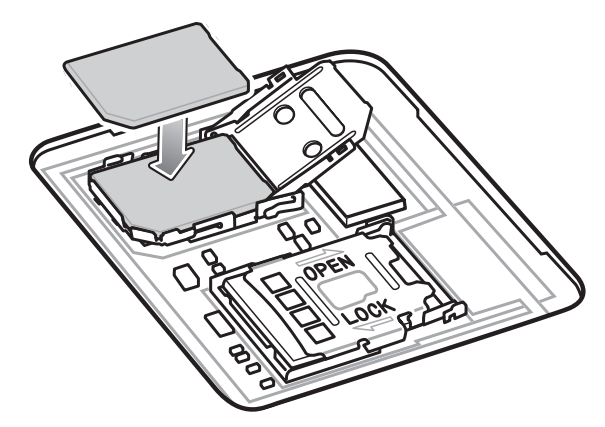

5. Schließen Sie die Abdeckung des SIM-Kartenhalters.

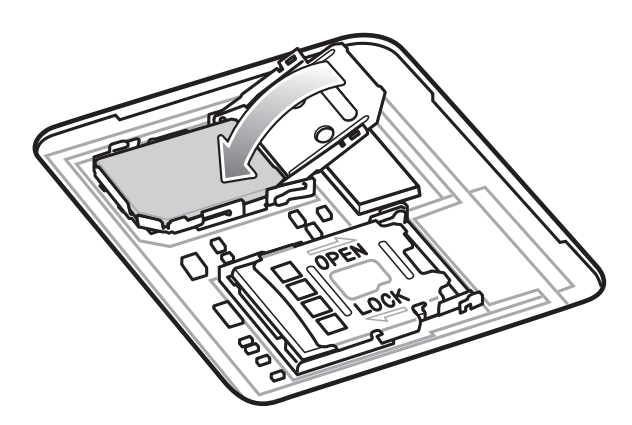

6. Schieben Sie die Abdeckung des SIM-Kartenhalters in die Position "Gesperrt".

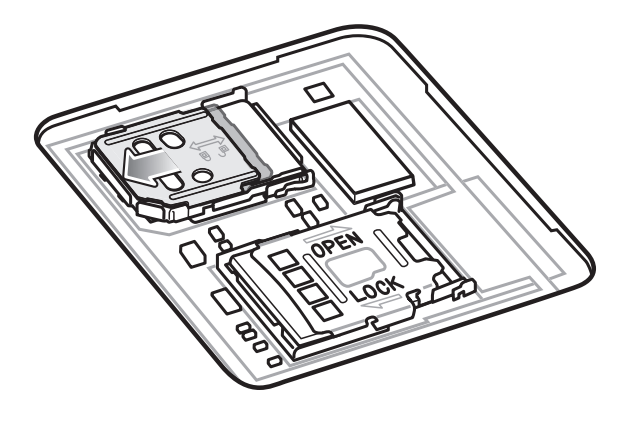

**VORSICHT** Die Abdeckung muss wieder eingesetzt werden und festsitzen, um eine angemessene Abdichtung der Vorrichtung sicherzustellen.

7. Bringen Sie die Abdeckung wieder an.

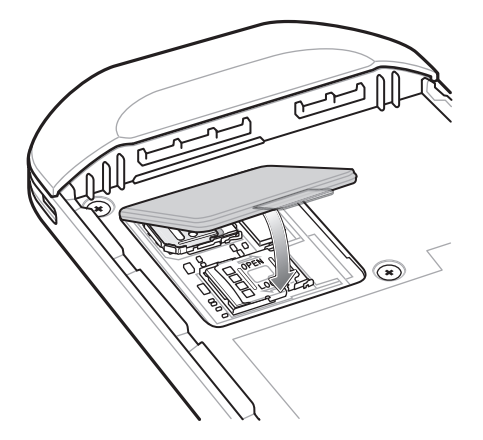

#### Einlegen des Akkus

HINWEIS Vom Benutzer vorgenommene Änderungen am Gerät, insbesondere im Akkufach, wie beispielsweise Etiketten, Asset-Tags, Gravuren, Sticker usw., können die angestrebte Leistung des Geräts oder von Zubehörteilen beeinträchtigen. Leistungsniveaus wie z. B. Abdichtungen (Schutzklasse (IP)), Schlagleistung (Sturz- und Fallfestigkeit), Funktionalität, Temperaturbeständigkeit usw. können möglicherweise beeinträchtigt werden. Platzieren Sie KEINE Etiketten, Asset-Tags, Gravuren, Sticker o. Ä. im Akkufach.

So setzen Sie den Akku ein:

- 1. Setzen Sie das silberne Ende des Akkus in das Akkufach ein.
- 2. Drücken Sie den Akku nach unten, bis er einrastet.

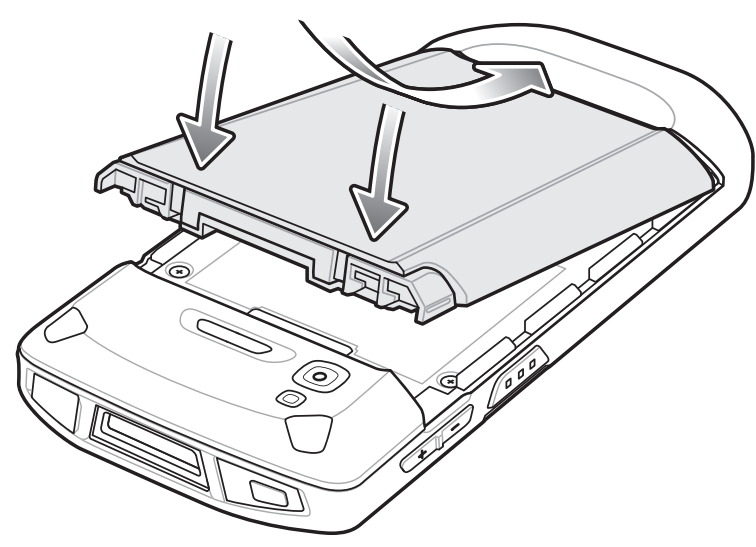

## Laden des TC56

Verwenden Sie eines der folgenden Zubehörteile, um den TC56 und/oder den Ersatzakku aufzuladen.

|                                                            | Teilenummer       | Aufladen           |            | Kommunikation |                         |
|------------------------------------------------------------|-------------------|--------------------|------------|---------------|-------------------------|
| Beschreibung                                               |                   | Akku<br>(im Gerät) | Ersatzakku | USB           | Ethernet                |
| Einfach-USB-/Ladestations-<br>Kit (nur Laden)              | CRD-TC51-1SCU-01  | Ja                 | Nein       | Ja            | Mit optionalem<br>Modul |
| Fünffach-Ladestations-Kit<br>(nur Laden)                   | CRD-TC51-5SCHG-01 | Ja                 | Nein       | Nein          | Nein                    |
| Vierfach-Ladestations-Kit<br>(nur Laden) mit Akkuladegerät | CRD-TC51-5SC4B-01 | Ja                 | Ja         | Nein          | Nein                    |
| Fünffach-Ethernet-<br>Ladestations-Kit                     | CRD-TC51-5SETH-01 | Ja                 | Ja         | Nein          | Ja                      |
| Vierfach-Akkuladegerät-Kit                                 | SAC-TC51-4SCHG-01 | Nein               | Ja         | Nein          | Nein                    |
| Robustes Lade-/USB-Kabel                                   | CBL-TC51-USB1-01  | Ja                 | Nein       | Ja            | Nein                    |

 Tabelle 1
 Aufladen und Kommunikation

## Laden des TC56

HINWEIS Befolgen Sie die im TC56-Benutzerhandbuch beschriebenen Richtlinien zur Akkusicherheit.

- 1. Zum Aufladen des Hauptakkus verbinden Sie das Ladezubehör mit der entsprechenden Stromquelle.
- Setzen Sie den TC56 in eine Ladestation ein, oder schließen Sie ein Kabel an. Der TC56 schaltet sich ein und startet den Ladevorgang. Die Lade-/Benachrichtigungs-LED zeigt durch gelbes Blinklicht an, dass der Ladevorgang erfolgt. Bei voll aufgeladenem Zustand wechselt die LED zu grünem Dauerlicht.

Der Akku (≥15,48 Wattstunden (typisch) / ≥ 4.150 mAh) wird bei vollständiger Entladung in ca. 2,5 Stunden zu 90% und in ca. drei Stunden zu 100% geladen. Meistens reicht es für den täglichen Gebrauch, wenn der Akku zu 90% geladen ist. Mit einem vollständig geladenen Akku lässt sich das Gerät ca. 14 Stunden betreiben. Verwenden Sie ausschließlich Ladezubehör und Akkus von Zebra für optimale Ladeergebnisse. Laden Sie den Akku bei Raumtemperatur, und versetzen Sie den TC56 dafür in den Ruhemodus.

### Laden des Ersatzakkus

- 1. Setzen Sie einen Ersatzakku in den Ersatzakkusteckplatz ein.
- 2. Vergewissern Sie sich, dass der Akku richtig eingesetzt ist.

Die Ladezustands-LED des Ersatzakkus leuchtet auf und signalisiert damit, dass der Akku geladen wird. In Tabelle 2 finden Sie die Ladeanzeigen.

Der Akku (≥15,48 Wattstunden (typisch) / ≥ 4.150 mAh) wird bei vollständiger Entladung in ca. 2,5 Stunden zu 90% und in ca. drei Stunden zu 100% geladen. Meistens reicht es für den täglichen Gebrauch, wenn der Akku zu 90% geladen ist. Mit einem vollständig geladenen Akku lässt sich das Gerät ca. 14 Stunden betreiben. Verwenden Sie ausschließlich Ladezubehör und Akkus von Zebra für optimale Ladeergebnisse.

| Status                                                           | LED                      | Bedeutung                                                                                                    |
|------------------------------------------------------------------|--------------------------|----------------------------------------------------------------------------------------------------|
| Aus                                                              | 00000<br>000000<br>00000 | TC56 wird nicht geladen. TC56 wurde nicht richtig in die Ladestation eingesetzt oder nicht mit einer Stromquelle verbunden. Die Ladestation ist nicht an die Stromversorgung angeschlossen. |
| Langsam gelb blinkendes Licht<br>(1 Blinksignal alle 4 Sekunden) | ••••                     | TC56 wird geladen.                                                                                                    |
| Langsam rot blinkendes Licht<br>(1 Blinksignal alle 4 Sekunden)  | •••••                    | TC56 wird geladen; der Akku hat jedoch das Ende seiner Lebensdauer erreicht.                                                                                                    |
| Grünes Dauerlicht                                                | •••••                    | Ladevorgang abgeschlossen.                                                                                                    |
| Rotes Dauerlicht                                                 | ••••                     | Ladevorgang abgeschlossen, aber der Akku ist am Ende seiner Lebensdauer.                                                                                                    |
| Schnell blinkendes gelbes Licht                                  |                          | Ladefehler. Mögliche Ursachen:                                                                                                    |
| (2 Blinksignale pro Sekunde)                                     |                          | Die Temperatur ist zu hoch oder zu niedrig.                                                                                                    |
|                                                                  |                          | <ul> <li>Der Ladevorgang dauert schon zu lange und wurde nicht abgeschlossen<br/>(i. d. R. acht Stunden).</li> </ul>                                                                        |
| Schnell blinkendes rotes Licht                                   |                          | Fehler beim Laden, aber der Akku ist am Ende seiner Nutzungsdauer, z. B.:                                                                                                    |
| (2 Blinksignale pro Sekunde)                                     |                          | Die Temperatur ist zu hoch oder zu niedrig.                                                                                                    |
|                                                                  |                          | <ul> <li>Der Ladevorgang dauert schon zu lange und wurde nicht abgeschlossen<br/>(i. d. R. acht Stunden).</li> </ul>                                                                        |

Tabelle 2 Ladeanzeigen der Lade-/Benachrichtigungs-LED

Der Temperaturbereich für das Laden der Akkus beträgt 0 °C bis 40 °C. Das Gerät oder die Ladestation führt das Aufladen des Akkus auf sichere und intelligente Weise durch. Bei höheren Temperaturen (z. B. ca. +37 °C) kann das Gerät oder die Ladestation das Aufladen des Akkus für kürzere Zeiträume abwechselnd aktivieren und deaktivieren, um den Akku im zulässigen Temperaturbereich zu halten. Das Gerät oder die Ladestation zeigt per LED an, wenn der Ladevorgang aufgrund von überhöhter Temperatur deaktiviert wurde.

## **Einfach-USB-Ladestation**

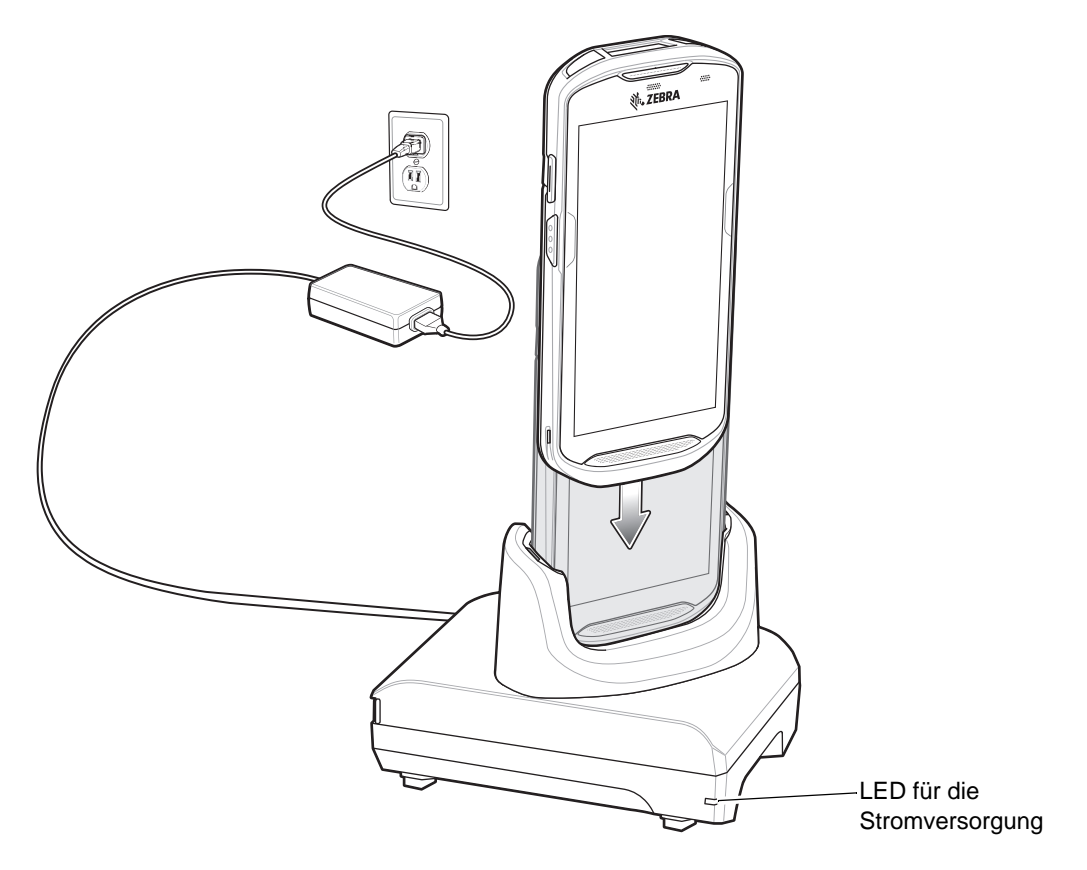

# Fünffach-Ladestation (nur Laden)

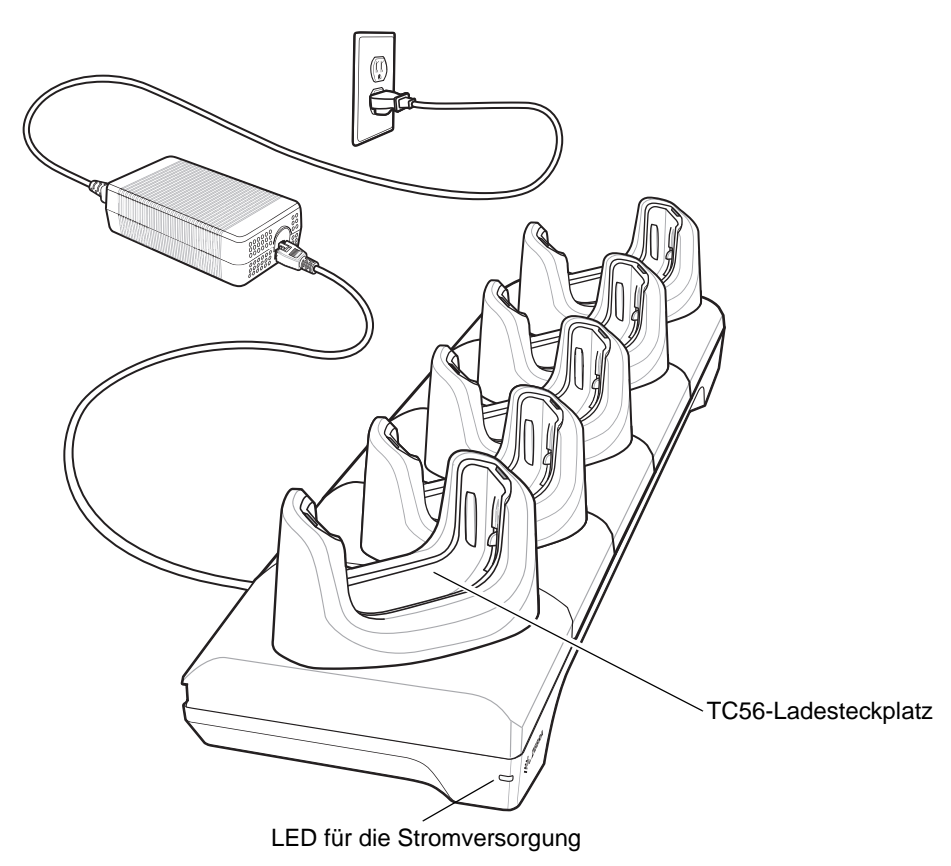

## Vierfach-Ladestation (nur Laden) mit Akkuladegerät

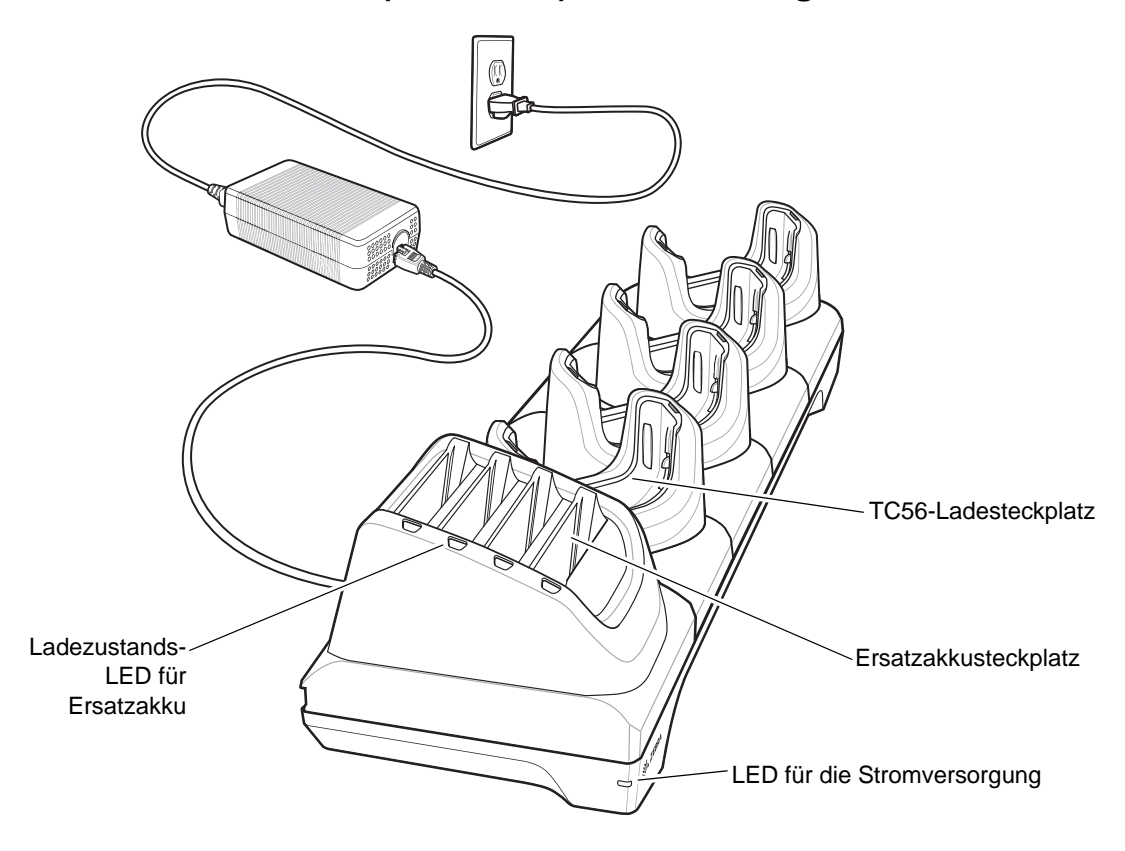

## Fünffach-Ethernet-Ladestation

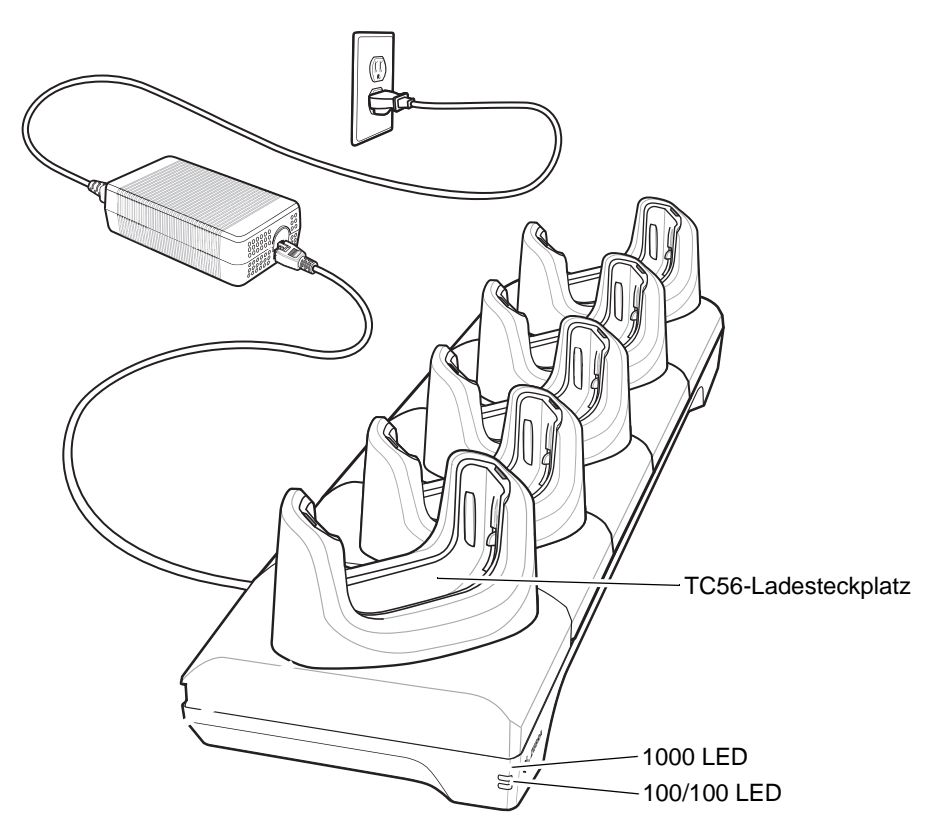

# Vierfach-Akkuladegerät

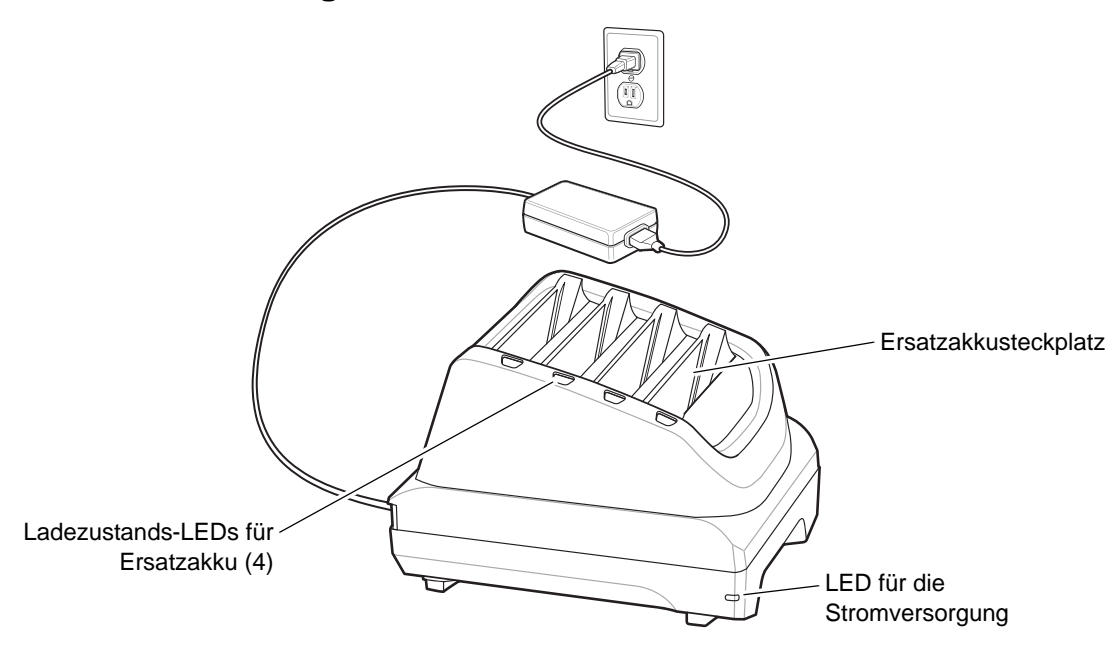

Robustes Lade-/USB-Kabel

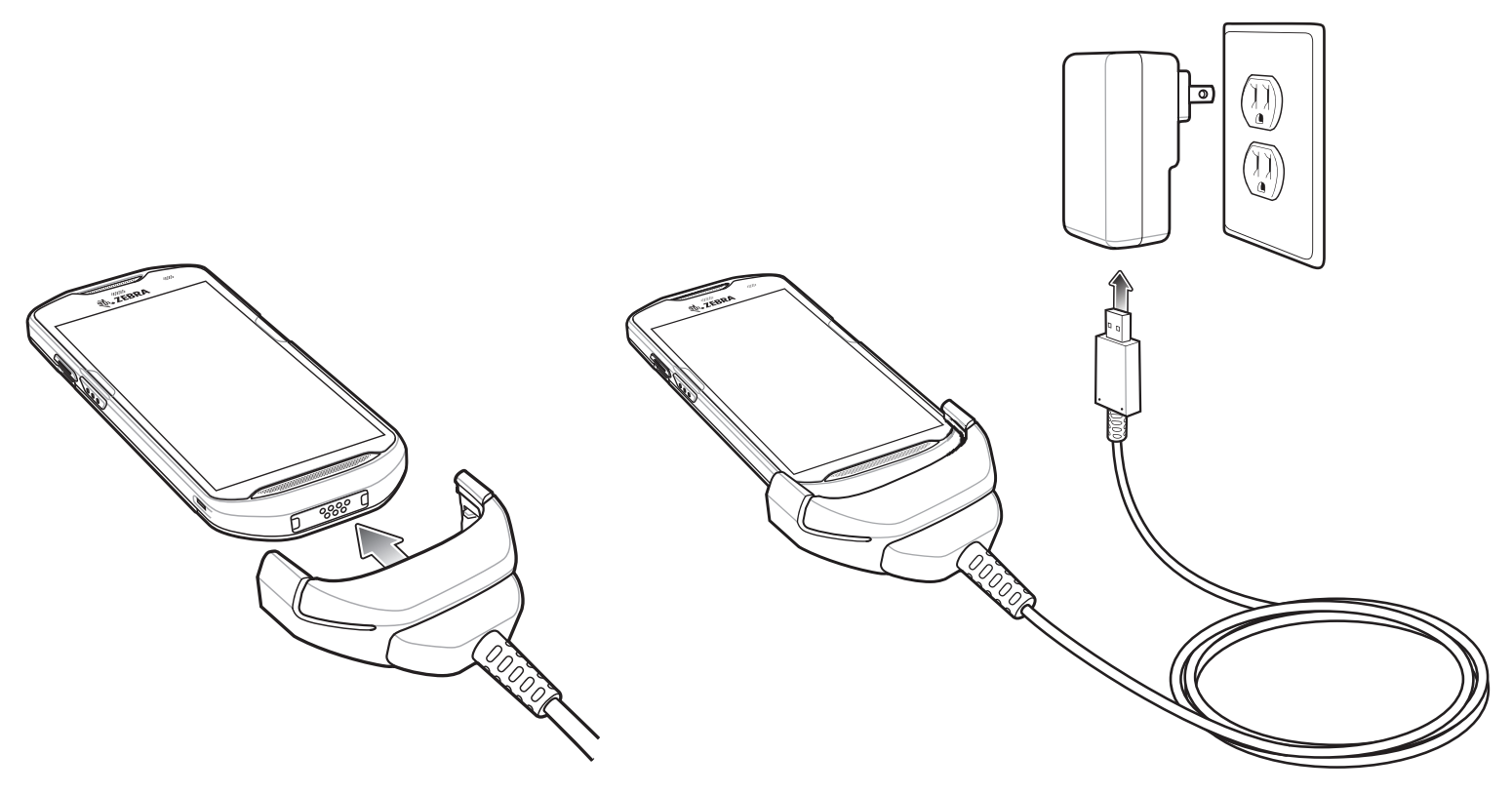

# Scannen

Zum Lesen eines Barcodes ist eine spezielle Scananwendung erforderlich. Über die DataWedge-Anwendung kann der Benutzer den Imager auf dem TC56 aktivieren, die Barcode-Daten entschlüsseln und anschließend den Inhalt aufrufen.

- 1. Stellen Sie sicher, dass auf dem TC56 eine Anwendung geöffnet ist und sich ein Textfeld im Fokus befindet (Textcursor im Textfeld).
- 2. Richten Sie mit dem Scanfenster (oben auf dem TC56) auf einen Barcode.

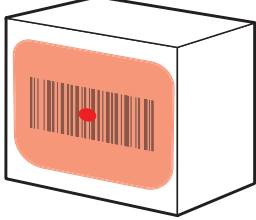

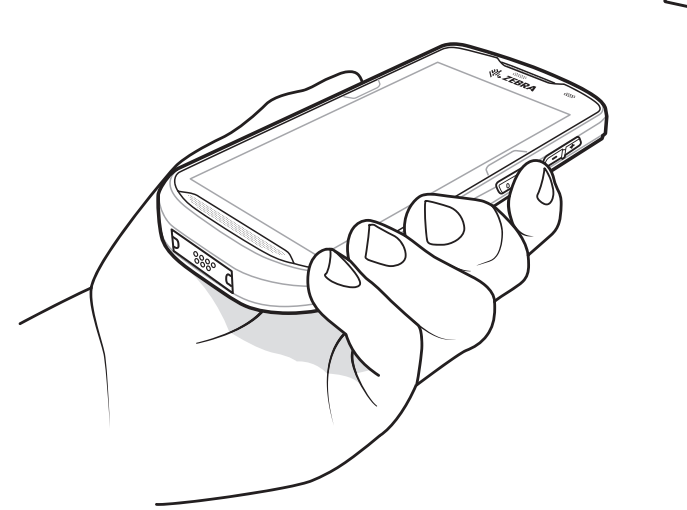

Abbildung 1 Imager-Scannen

3. Halten Sie die Scantaste gedrückt.

Das Fadenkreuz aus roter LED wird aktiviert, um Sie beim Zielen zu unterstützen.

*HINWEIS* Wenn sich der TC56 im Entnahmelistenmodus befindet, erfolgt die Decodierung eines Barcodes erst, nachdem das Fadenkreuz oder die Punkterfassung auf den Barcode zentriert wurden.

4. Achten Sie darauf, dass sich der Barcode innerhalb der Randlinien des Fadenkreuzes im Zielmuster befindet. Die Punkterfassung wird für eine erhöhte Zielsicherheit bei hellen Lichtverhältnissen verwendet.

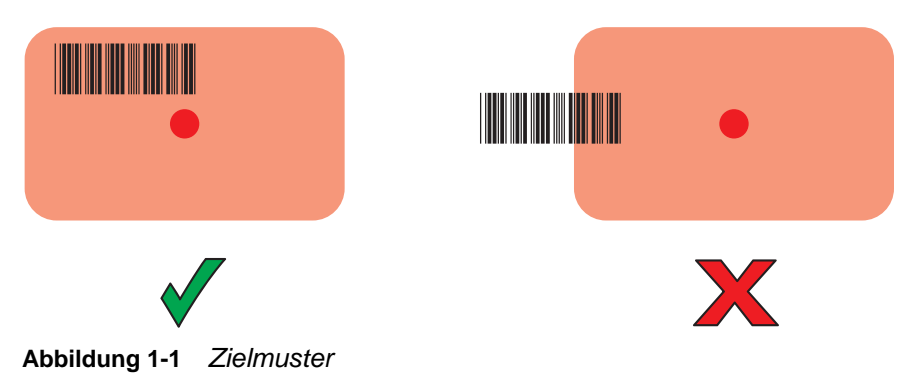

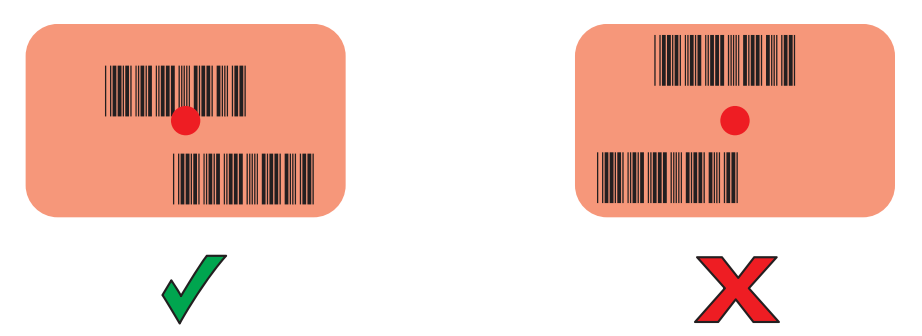

Abbildung 1-2 Entnahmelistenmodus mit mehreren Barcodes im Zielmuster

- 5. Die LED für die Datenerfassung leuchtet grün auf, und es ertönt ein Signalton (in der Standardeinstellung), um die erfolgreiche Decodierung des Barcodes zu bestätigen.
- 6. Lassen Sie die Scantaste los.

**HINWEIS** Die Decodierung durch den Imager erfolgt in der Regel sofort. Solange die Scantaste gedrückt ist, wiederholt der TC56 die erforderlichen Schritte zur Erstellung eines digitalen Bildes bei mangelhaften oder schwer zu lesenden Barcodes.

7. Der Inhalt des Barcodes wird im Textfeld angezeigt.

#### Hinweise zur Ergonomie

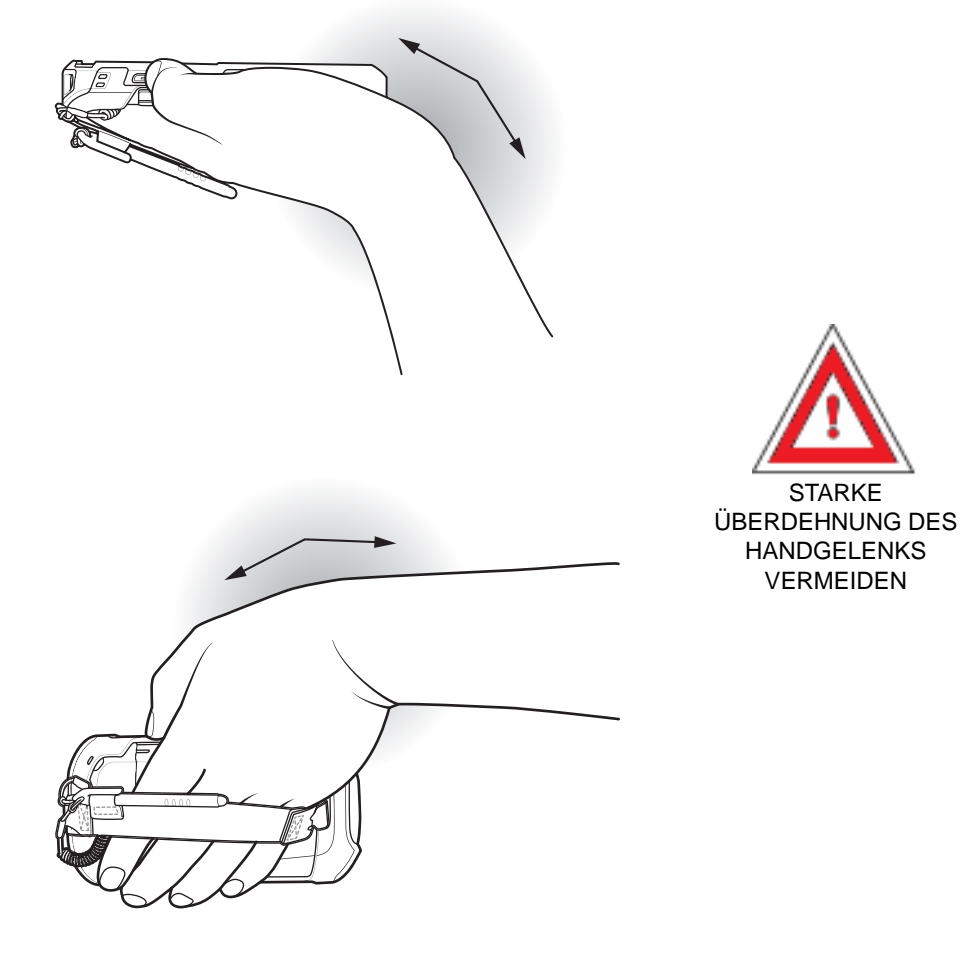

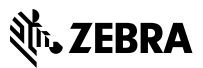

Zebra Technologies Corporation

3 Overlook Point Lincolnshire, Illinois 60069 USA zebra.com

© 2019 ZIH Corp und/oder Tochterunternehmen. Alle Rechte vorbehalten. ZEBRA und der stilisierte Zebrakopf sind in vielen Ländern eingetragene Marken von ZIH Corp. Alle anderen Marken sind das Eigentum ihrer jeweiligen Inhaber.